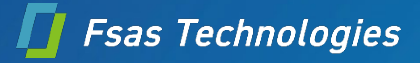

# Veeam と FUJITSU Software PRIMECLUSTER を 活用したクラウドデータ保護動作検証レポート

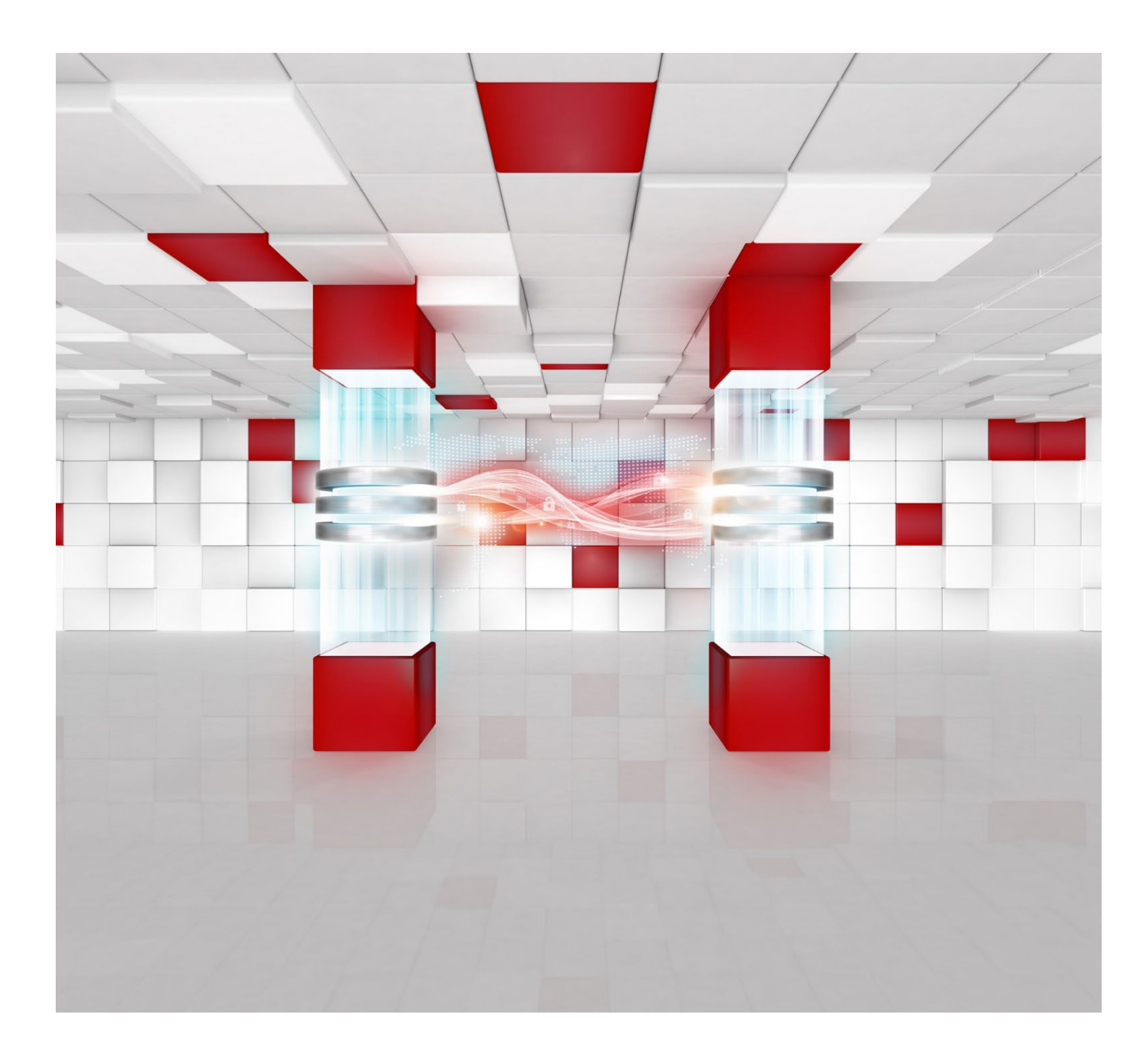

## 目次

| はじめに                                                                 | 3  |
|----------------------------------------------------------------------|----|
| 1. Veeam Backup for AWS による PRIMECLUSTER 環境のバックアップ                   | 4  |
| 2. PRIMECLUSTER について                                                 | 4  |
| 3. Veeam を用いた Amazon Web Services 上の PRIMECLUSTER インスタンスのバックアップ/リストア | 5  |
| 3.1. 概要                                                              | 5  |
| 3.2. Amazon Web Services 環境における PRIMECLUSTER バックアップ構成                | 5  |
| 3.3. PRIMECLUSTER のバックアップ                                            | 6  |
| 3.4. PRIMECLUSTER のリストア                                              | 7  |
| 4. 検証概要                                                              | 8  |
| 5. 検証手順                                                              |    |
| 5.1. バックアップポリシーの作成                                                   | 10 |
| 5.2. バックアップの実行                                                       | 15 |
| 5.3. リストアの実行                                                         |    |
| 6. まとめ                                                               |    |

#### はじめに

本書は、PRIMECLUSTER を Amazon Web Services EC2 上に導入したシステムにおける Veeam Backup for AWS を使ったデータ保護動作検証の結果を説明しています。

FUJITSU Software PRIMECLUSTER https://www.fujitsu.com/jp/software/primecluster/

Veeam Backup & Replication https://www.fujitsu.com/jp/products/computing/storage/solution/veeam/

本書は、2022年4月時点の製品ラインナップ・製品情報で記載しています。

#### ■免責事項

エフサステクノロジーズ株式会社は、本書の内容に関して、いかなる保証もしません。また、本書の内容に関連したいかなる損害についてもその責任は負いません。

このドキュメント内容は予告なしに変更される場合があります。

また、発行元の許可なく、本書の記載内容を複写、転載することを禁止します。

#### ■登録商標について

Microsoft、Windows、Windows Server、Hyper-V、SQL Server またはその他のマイクロソフト製品の名称 および製品名は、 米国 Microsoft Corporation の米国およびその他の国における商標または登録商標です。 Veeam および Veeam の製品名はヴィーム・ソフトウェア株式会社の米国および各国での商標または登録商標です。 Amazon Web Services は、米国その他の諸国における、Amazon.com, Inc. またはその関連会社の商標です。 VMware および VMware の製品名は、VMware, Inc.の米国および各国での商標または登録商標です。 会社名、製品名、機能名等の固有名詞は、各社の商号、商標または登録商標です。 本資料に記載されているシステム名、製品名等には、必ずしも商標表示(R)、(TM)を付記していません。

#### ■略称

本書では、以下の略称を用います。

| Veeam Backup for AWS           | .Veeam        |
|--------------------------------|---------------|
| •FUJITSU Software PRIMECLUSTER | .PRIMECLUSTER |
| •Amazon Web Services           | .AWS          |

#### 1. Veeam Backup for AWS による PRIMECLUSTER 環境のバックアップ

PRIMECLUSTER を導入した高可用性(High Availability、以降 HA)システムにおいてもユーザの誤操作などによるデータ損失に 備えたバックアップ/リカバリは従来の ICT 基盤と同様に必要です。

また、Amazon Web Services(以下 AWS)などのクラウド製品においては責任分界点があります。ユーザが操作する領域については ユーザ自身がセキュリティやデータ保護、可用性を担保する必要があります。その他に考えられるリスクとして、自然災害、ランサムウェアが あります。そのためにバックアップによるデータ保護を検討する必要があります。 本書では、Veeam Backup for AWS を用いたバックアップについて説明します。

#### 2. PRIMECLUSTER について

#### 概要

PRIMECLUSTER は、業務アプリケーションからインスタンス、ディスク、ネットワークまでのシステム全体の安定稼働を実現する HA クラスタリング・ソフトウェアです。

#### 特徴

インスタンス運用の継続(物理/仮想)

- •インスタンス/OS/業務アプリなどの異常を迅速に検知
- 待機インスタンスへの切り替えを確実に実施

#### ディスクアクセスの継続

- 共用ディスクの冗長化
- 共用ディスクの排他制御により不当アクセスを防止

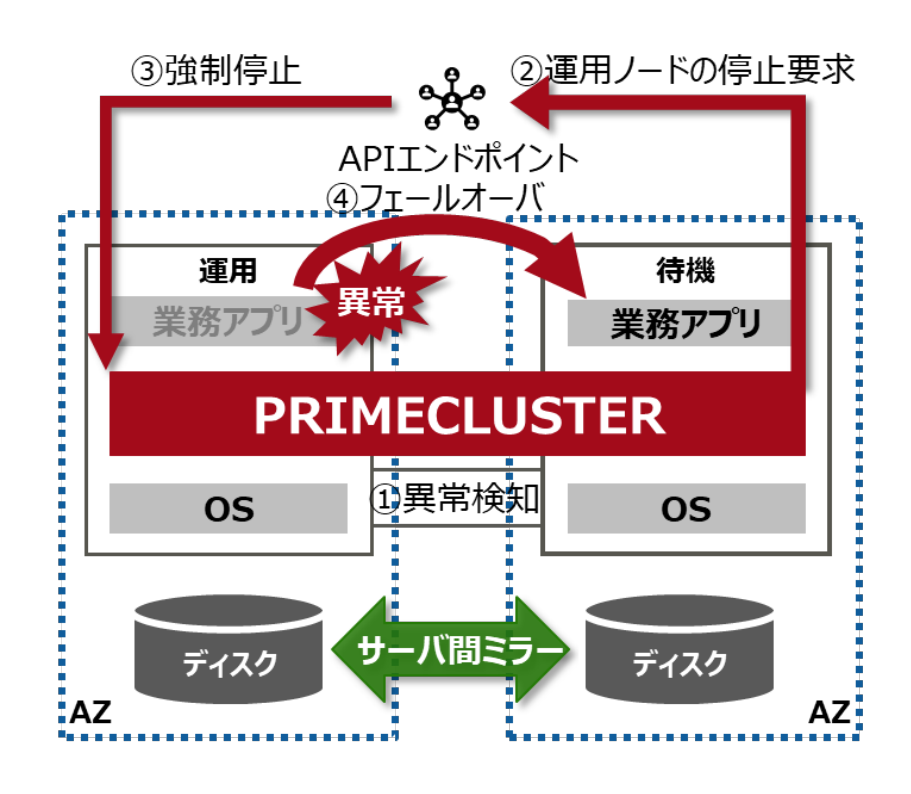

図 2.1 PRIMECLUSTER によるシステム異常からの復旧

#### 3. Veeam を用いた Amazon Web Services 上の PRIMECLUSTER インスタンスのバックアップ / リストア

#### 3.1. 概要

Veeam Backup for AWS は AWS のインスタンスデータ保護用に開発された Veeam Software 社の バックアップソリューションです。

Veeam Backup for AWS には、次の機能と特徴があります。

- AWS Marketplace のコンソール画面から簡単に作成
- インスタンス全体をバックアップ/リストア
- インスタンス内のディスク単位
- フルバックアップ/増分バックアップ
- オンラインバックアップ/オフラインバックアップ
- 別リージョンへバックアップ/リストア
- 複数の IAM ロールごとにバックアップ/リストア
- •インスタンスをオンプレの仮想環境/物理環境へ切り戻し
- エージェントレス

Amazon EC2 インスタンス内にエージェントを手動でインストールすることなく、バックアップ/リストアが可能です。 そのためエージェントの導入作業やバージョンアップ作業の負荷を軽減できます。

#### 3.2. Amazon Web Services 環境における PRIMECLUSTER バックアップ構成

Amazon EC2 上の PRIMECLUSTER と Veeam は表 3.1 のインスタンスで構成されます。

| 製品名          | 説明                                                   |
|--------------|------------------------------------------------------|
| PRIMECLUSTER | クラウド上で高い可用性が求められるシステムのクラスタ化を実現します。                   |
| Veeam Backup | PRIMECLUSTER インスタンスを Amazon S3 ヘバックアップしデータ保護をおこないます。 |
| for AWS      |                                                      |

#### 表 3.1 PRIMECLUSTERとVeeam構成

本章では、PRIMECLUSTER インスタンスのバックアップ/リストア方法について説明します。

Amazon EC2 上のインスタンスをバックアップする場合、バックアップインスタンス(Veeam Backup for AWS)は Amazon EC2 上に インスタンスとして配置します。バックアップ先のオブジェクトストレージは Amazon S3 を利用します。

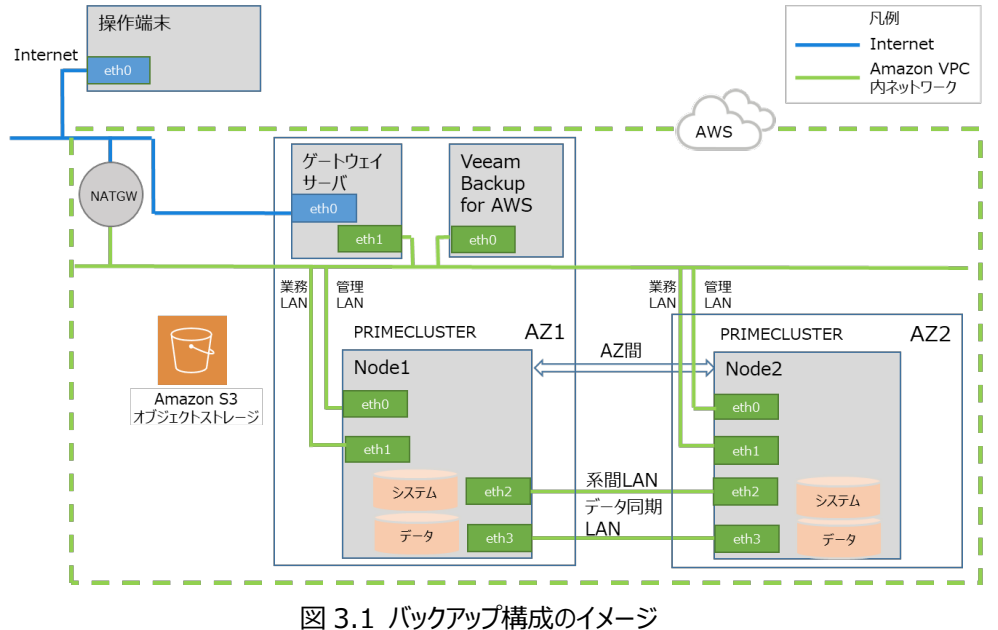

本書では、Amazon EC2 上に配置した PRIMECLUSTER インスタンスを Veeam Backup for AWS を用いてバックアップする 方法を説明します。

#### **3.3. PRIMECLUSTER のバックアップ**

PRIMECLUSTER インスタンスのバックアップについて説明します。

#### バックアップのタイミング

以下のタイミングでバックアップを取ります。

- <バックアップ実行タイミング>
- •アプリケーションのパッチ適用、アップグレード前後
- OS のパッチ適用後
- データのバックアップが必要なタイミング
- <バックアップの条件>
- PRIMECLUSTER インスタンスで動作するソフトウェアがオンラインバックアップをサポートしていない場合は、 次のいずれかの状態でバックアップします。
  - OS を停止した状態でバックアップ

<バックアップ対象>

- AZ1 に配置されているインスタンスのシステムディスクとデータディスク
- AZ2 に配置されているインスタンスのシステムディスクとデータディスク

※留意事項

- ◆ PRIMECLUSTER インスタンスを障害発生直前の状態にするには、バックアップ実行後にインスタンスに適用した変更を リストア後に再度実施する必要があります。
- ◆ Veeam Backup for AWS のバックアップ単位は1インスタンスにつき1ポリシーの作成しかできません。 そのため、ポリシー作成時には、システムディスク、データディスクの片方をポリシーに登録するのではなく、両方のディスクを 必ず登録してください。

#### バックアップの仕組み

PRIMECLUSTER インスタンスのバックアップの仕組みについて説明します。

<バックアップの仕組み>

AWS のインスタンス単位でバックアップを実行します。バックアップ動作のイメージ図を図 3.2 に示します

- ① Veeam が API 経由で AWS にバックアップ対象のインスタンスのスナップショット採取を指示
- ② Veeam がスナップショットを採取
- ③ スナップショットから Amazon EBS ボリュームを作成
- ④ Amazon EBS ボリュームを Veeam ヘアタッチ
- ⑤ Veeam が②のスナップショットを Veeam のバックアップイメージ形式に変換し、バックアップイメージを Amazon S3 へ格納

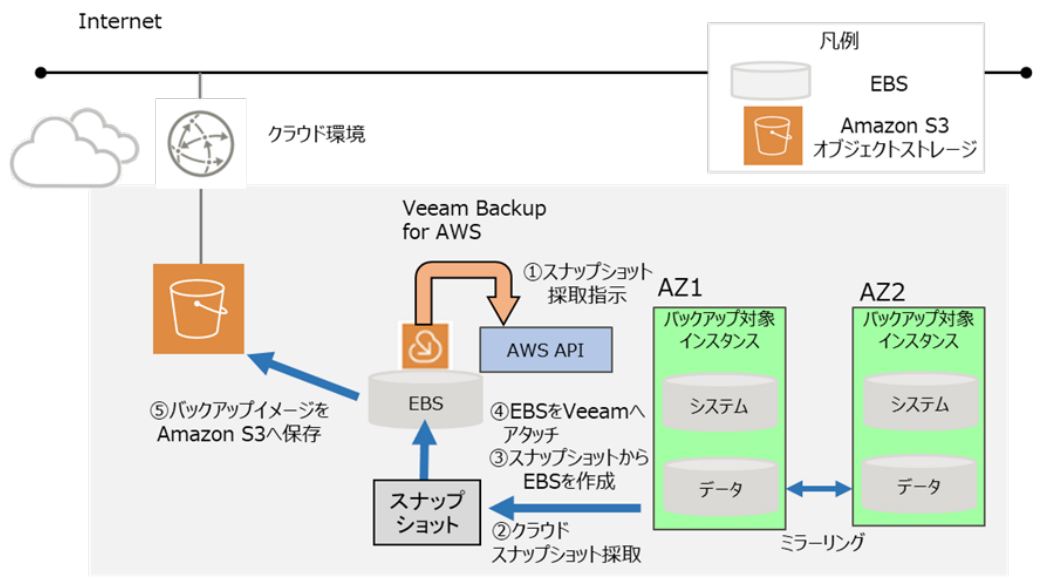

図 3.2 バックアップ動作のイメージ

#### 3.4. PRIMECLUSTER のリストア

PRIMECLUSTER インスタンスのリストアについて説明します。

#### リストアのタイミング

リストアのタイミングは、PRIMECLUSTER インスタンスが提供する業務について、リストアによる復旧許容時間(RTO)を 考慮し決定します。

<リストアの条件>

• PRIMECLUSTER インスタンスで動作するソフトウェアがオンラインリストアをサポートしていない場合は、 次のいずれかの状態でリストアします。

- OS を停止した状態でリストア

- データディスクをリストアする場合は、リストアしたディスクは必ずバックアップ元のインスタンスにアタッチしてください。 <リストア対象>

• AZ1 に配置されているインスタンスのシステムディスクとデータディスク

• AZ2 に配置されているインスタンスのシステムディスクとデータディスク

<リストアの仕組み>

AWS API を活用して、インスタンス単位/ディスク単位でリストアを実行します。

リストア動作のイメージ図を図 3.3 に示します。

- ① Veeam が AWS へ Amazon S3 からバックアップイメージの取り出しを指示
- 空の Amazon EBS ボリューム作成
- ③ Amazon EBS ボリュームを Veeam ヘアタッチ
- ④ Amazon S3 のバックアップイメージを②でアタッチした Amazon EBS ボリュームヘリストア
- ⑤ リストア対象インスタンスヘシステムディスク/データディスクをディスク単位でリストア

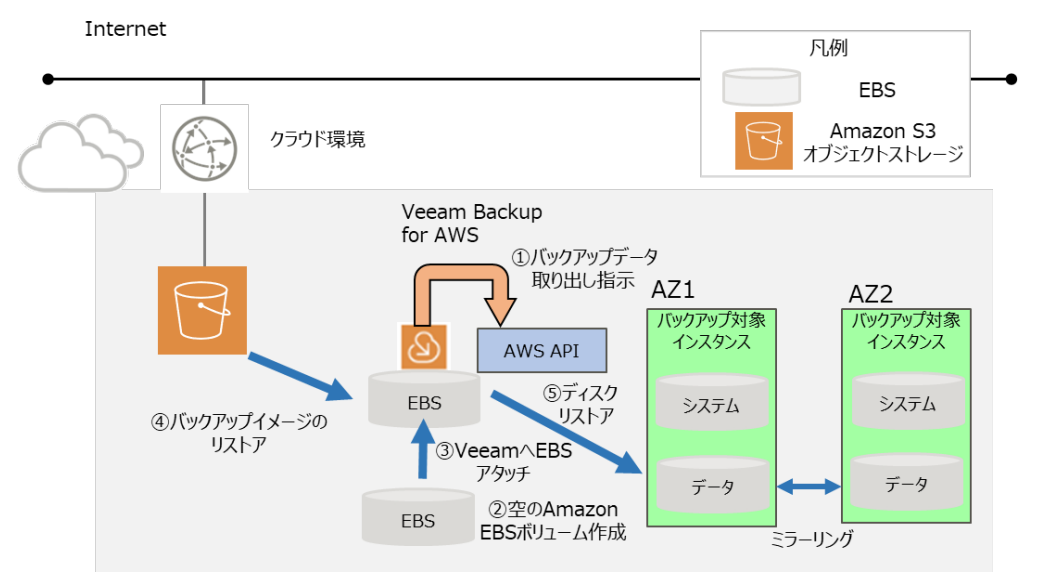

図 3.3 リストア動作のイメージ

#### 4. 検証概要

#### 検証構成

AWS 環境にて Veeam と PRIMECLUSTER を組み合わせてオブジェクトストレージへのバックアップ検証およびオブジェクトストレージからのリストア検証時の環境構成について説明します。

検証環境を表 4.1 に示します。

Veeam のバックアップ先は AWS の Amazon S3、リストア先はシステムディスク、データディスクが格納された Amazon EBS です。

| 推力         規日         試明           Veeam Backup<br>for AWS 4.0         タイプ         Amazon EC2           インスタンスタイプ         t2.medium           インスタンス数         1           OS         Ubuntu 32bit           バックアップ対象<br>PRIMECLUSTER<br>インスタンス(AZ1)         タイプ         Amazon EC2           インスタンスタイプ         t3.xlarge           インスタンスタイプ         t3.xlarge           インスタンス教         1           OS         Red Hat Enterprise Linux 8.0           NIC 数         4           パックアップ対象容量         システムディスク 30GB           データディスク 20GB         インスタンス数           バックアップ対象の         1           OS         Red Hat Enterprise Linux 8.0           バックアップ対象の目         クイプ           インスタンスタイプ         t3.xlarge           インスタンスタイプ         t3.xlarge           インスタンス教教         1           OS         Red Hat Enterprise Linux 8.0           NIC 数         1           OS         Red Hat Enterprise Linux 8.0           NIC 数         4           バックアップ対象容量         システムディスク 30GB           データディスク 20GB         データディスク 20GB                                                                        | 1年日1         | тас        | =***                         |
|----------------------------------------------------------------------------------------------------|--------------|------------|------------------------------|
| Veeam Backup<br>for AWS 4.0         ダイプ         Amazon EC2           インスタンスタイプ         t2.medium           インスタンス数         1           OS         Ubuntu 32bit           パックアップ対象<br>PRIMECLUSTER<br>インスタンス(AZ1)         タイプ         Amazon EC2           インスタンスタイプ         t3.xlarge           インスタンス数         1           OS         Red Hat Enterprise Linux 8.0           NIC 数         4           パックアップ対象         タイプ           タイプ         Amazon EC2           パックアップ対象容量         システムディスク 30GB           データディスク 20GB         インスタンス数           インスタンスタイプ         t3.xlarge           インスタンスタイプ         t3.xlarge           インスタンスタイプ         t3.xlarge           インスタンスタイプ         t3.xlarge           インスタンスタイプ         t3.xlarge           インスタンスタンズ         1           OS         Red Hat Enterprise Linux 8.0           NIC 数         1           OS         Red Hat Enterprise Linux 8.0           NIC 数         4           パックアップ対象容量         システムディスク 30GB           データディスク 30GB         データディスク 30GB           アンスタンス数         1           OS         Red Hat Enterprise Linux 8.0 | (里方)         | - 現日       | 說明                           |
| for AWS 4.0         インスタンスタイプ         t2.medium           インスタンス数         1           OS         Ubuntu 32bit           パックアップ対象         タイプ         Amazon EC2           インスタンスタイプ         t3.xlarge           インスタンスタイプ         t3.xlarge           インスタンスタイプ         1           OS         Red Hat Enterprise Linux 8.0           NIC 数         4           パックアップ対象容量         システムディスク 30GB           データディスク 20GB         データディスク 20GB           パンスタンスタイプ         t3.xlarge           インスタンスタイプ         t3.xlarge           インスタンス教         1           OS         Red Hat Enterprise Linux 8.0           バックアップ対象容量         システムディスク 30GB           グンスタンス教         1           OS         Red Hat Enterprise Linux 8.0           NIC 数         1           OS         Red Hat Enterprise Linux 8.0           NIC 数         1           OS         Red Hat Enterprise Linux 8.0           NIC 数         4           バックアップ対象容量         システムディスク 30GB           データディスク 20GB         データディスク 20GB                                                                                                 | Veeam Backup | タイプ        | Amazon EC2                   |
| インスタンス数         1           OS         Ubuntu 32bit           バックアップ対象         タイプ         Amazon EC2           PRIMECLUSTER         インスタンスタイプ         t3.xlarge           インスタンス人AZ1)         インスタンス数         1           OS         Red Hat Enterprise Linux 8.0           NIC 数         4           バックアップ対象容量         システムディスク 30GB           データディスク 20GB         データディスク 20GB           バックアップ対象         タイプ         Amazon EC2           PRIMECLUSTER         インスタンスタイプ         t3.xlarge           インスタンスタイプ         4         バックアップ対象容量           グロー         ロー         マー           グロー         インスタンスタイプ         t3.xlarge           インスタンスタイプ         t3.xlarge         1           OS         Red Hat Enterprise Linux 8.0           バンスタンスタイプ         t3.xlarge           インスタンス数         1           OS         Red Hat Enterprise Linux 8.0           NIC 数         4           バックアップ対象容量         システムディスク 30GB           データディスク 30GB         データディスク 30GB           アックアップ対象容量         データディスク 30GB           アックアップ対象容量         アータブ・スクシスク 30GB                                    | for AWS 4.0  | インスタンスタイプ  | t2.medium                    |
| OS         Ubuntu 32bit           バックアップ対象<br>PRIMECLUSTER<br>インスタンス(AZ1)         ダイプ         Amazon EC2           インスタンスタイプ         t3.xlarge           インスタンスタイプ         1           OS         Red Hat Enterprise Linux 8.0           NIC 数         4           バックアップ対象容量         システムディスク 30GB           データディスク 20GB         データディスク 20GB           パックアップ対象         タイプ         Amazon EC2           PRIMECLUSTER<br>インスタンスタイプ         インスタンスタイプ         t3.xlarge           インスタンスタイプ         1         OS           NIC 数         1         OS           バックアップ対象容量         システムディスク 30GB           バンスタンスタイプ         t3.xlarge           インスタンスタイプ         t3.xlarge           インスタンスタイプ         t3.xlarge           インスタンス教会         1           OS         Red Hat Enterprise Linux 8.0           NIC 数         4           バックアップ対象容量         システムディスク 30GB           データディスク 20GB         データディスク 20GB                                                                                                    |              | インスタンス数    | 1                            |
| バックアップ対象<br>PRIMECLUSTER<br>インスタンス(AZ1) $947$ Amazon EC2Red Hat Enterpriseインスタンスタイプ $t3.xlarge$ インスタンス(AZ1)インスタンス数1OSRed Hat Enterprise Linux 8.0NIC 数4パックアップ対象システムディスク 30GBア・タディスク 20GBデータディスク 20GBパックアップ対象タイプAmazon EC2PRIMECLUSTERインスタンスタイプインスタンススタイプt3.xlargeインスタンスクイプ1OSRed Hat Enterprise Linux 8.0NIC 数1OSRed Hat Enterprise Linux 8.0NIC 数4パックアップ対象容量システムディスク 30GBデータディスク 20GBデータディスク 20GB                                                                                                    |              | OS         | Ubuntu 32bit                 |
| PRIMECLUSTER<br>インスタンス(AZ1)インスタンスタイプt3.xlargeインスタンス数1OSRed Hat Enterprise Linux 8.0NIC 数4バックアップ対象容量システムディスク 30GBデータディスク 20GBデータディスク 20GBバックアップ対象タイプAmazon EC2PRIMECLUSTER<br>インスタンスタイプ1インスタンスタイプt3.xlargeインスタンスタイプt3.xlargeインスタンスタイプ1OSRed Hat Enterprise Linux 8.0NIC 数4バックアップ対象容量システムディスク 30GBデータディスク 20GBデータディスク 20GB                                                                                                    | バックアップ対象     | タイプ        | Amazon EC2                   |
| インスタンス数       1         OS       Red Hat Enterprise Linux 8.0         NIC数       4         バックアップ対象容量       システムディスク 30GB         データディスク 20GB       データディスク 20GB         パックアップ対象       タイプ         PRIMECLUSTER       インスタンスタイプ         インスタンス人AZ2)       インスタンスタイプ         Kinc数       1         OS       Red Hat Enterprise Linux 8.0         NIC数       1         OS       Red Hat Enterprise Linux 8.0         NIC数       4         バックアップ対象容量       システムディスク 30GB         データディスク 20GB       データディスク 20GB                                                                                                    | PRIMECLUSTER | インスタンスタイプ  | t3.xlarge                    |
| OS         Red Hat Enterprise Linux 8.0           NIC数         4           バックアップ対象容量         システムディスク 30GB           データディスク 20GB         データディスク 20GB           アNIECLUSTER         4           インスタンスタイプ         Amazon EC2           インスタンスタイプ         t3.xlarge           インスタンス数         1           OS         Red Hat Enterprise Linux 8.0           NIC数         4           バックアップ対象容量         システムディスク 30GB           データディスク 20GB         データディスク 20GB                                                                                                    | インスタンス(AZ1)  | インスタンス数    | 1                            |
| NIC 数         4           バックアップ対象容量         システムディスク 30GB           データディスク 20GB         データディスク 20GB           パックアップ対象         タイプ         Amazon EC2           PRIMECLUSTER<br>インスタンスタイプ         インスタンスタイプ         t3.xlarge           インスタンススタイプ         1           OS         Red Hat Enterprise Linux 8.0           NIC 数         4           バックアップ対象容量         システムディスク 30GB           データディスク 20GB         データディスク 20GB                                                                                                    |              | OS         | Red Hat Enterprise Linux 8.0 |
| バックアップ対象容量         システムディスク 30GB           ボックアップ対象         タイプ         Amazon EC2           PRIMECLUSTER<br>インスタンス(AZ2)         インスタンスタイプ         t3.xlarge           インスタンス数         1           OS         Red Hat Enterprise Linux 8.0           NIC 数         4           バックアップ対象容量         システムディスク 30GB           データディスク 20GB         データディスク 20GB                                                                                                    |              | NIC 数      | 4                            |
| パックアップ対象         タイプ         Amazon EC2           PRIMECLUSTER         インスタンスタイプ         t3.xlarge           インスタンス(AZ2)         インスタンス数         1           OS         Red Hat Enterprise Linux 8.0           NIC 数         4           パックアップ対象容量         システムディスク 30GB           データディスク 20GB         データディスク 20GB                                                                                                    |              | バックアップ対象容量 | システムディスク 30GB                |
| バックアップ対象         タイプ         Amazon EC2           PRIMECLUSTER         インスタンスタイプ         t3.xlarge           インスタンス(AZ2)         インスタンス数         1           OS         Red Hat Enterprise Linux 8.0           NIC 数         4           バックアップ対象容量         システムディスク 30GB           データディスク 20GB         1                                                                                                    |              |            | データディスク 20GB                 |
| PRIMECLUSTER         インスタンスタイプ         t3.xlarge           インスタンス(AZ2)         インスタンス数         1           OS         Red Hat Enterprise Linux 8.0           NIC 数         4           バックアップ対象容量         システムディスク 30GB           データディスク 20GB                                                                                                    | バックアップ対象     | タイプ        | Amazon EC2                   |
| インスタンス(AZ2)       インスタンス数       1         OS       Red Hat Enterprise Linux 8.0         NIC 数       4         バックアップ対象容量       システムディスク 30GB         データディスク 20GB                                                                                                    | PRIMECLUSTER | インスタンスタイプ  | t3.xlarge                    |
| OS         Red Hat Enterprise Linux 8.0           NIC 数         4           バックアップ対象容量         システムディスク 30GB           データディスク 20GB                                                                                                    | インスタンス(AZ2)  | インスタンス数    | 1                            |
| NIC 数         4           バックアップ対象容量         システムディスク 30GB           データディスク 20GB                                                                                                    |              | OS         | Red Hat Enterprise Linux 8.0 |
| バックアップ対象容量 システムディスク 30GB<br>データディスク 20GB                                                                                                    |              | NIC 数      | 4                            |
| データディスク 20GB                                                                                                    |              | バックアップ対象容量 | システムディスク 30GB                |
|                                                                                                    |              |            | データディスク 20GB                 |

表 4.1 PRIMECLUSTER および Veeam Backup for AWS のインスタンス構成

※Veeam Backup for AWSとPRIMECLUSTER インスタンスは同一リージョン(ap-northeast-1)に環境を 構築しています。 バックアップ指定項目(事前準備・前提)について(本検証での指定項目)

- バックアップ種別:フルバックアップ
- バックアップ実行タイミング:オフラインバックアップ/オンラインバックアップ。本検証では両方を実施。
- 使用する IAM: AZ1、AZ2 にアクセス可能な IAM ロール。今回は、Veeam Backup for AWS 用インスタンスが 配備された際に自動生成された「VeeamInstanceBackupRestoreAcc」IAM ロールを指定します。
- バックアップ先:バックアップイメージを格納するための Amazon S3 バケットの作成。作成時にはセキュリティのために パブリックアクセスをブロックする設定をお勧めします。

AWS 環境のインスタンスを バックアップした際の測定データを表 4.2 に示します。

| 項目                                |                     | 対象              | バックアップ<br>種別 | 処理時間<br>(分:秒) | バックアップ<br>イメージサイズ | スループット          |
|-----------------------------------|---------------------|-----------------|--------------|---------------|-------------------|-----------------|
| バックアップ                            | スナップショット            |                 |              | 3:08          | 50GB              | -               |
|                                   | オブジェクトストレージ         |                 |              | 14:08         | 7.23GB            | 8.57MB/s        |
|                                   | バックアップ              | インフタンフ          | フルバック        |               |                   | <b>※1</b>       |
| リストア<br>(Amazon S3から<br>ディスクリストア) | Amazon EC2 <b>^</b> | (20GBx1+30GBx1) | アップ          | 7:23          | 7.23GB            | 16.71MB/s<br>※1 |

※1 スループット算出式はバックアップサイズ / ポリシー処理時間

表 4.2 バックアップ性能値

ここでのバックアップとは、スナップショット領域とオブジェクトストレージのそれぞれへの書き込みが完了するまでを指します。

本検証では、フルバックアップを採取します。スナップショット、オブジェクトストレージに書き込みが行われ完了するまでの処理時間を それぞれ測定しています。

バックアップ処理全体は両方の処理時間を足した時間かかります。スナップショットからのリストアはAWS標準機能であるため今回は検証 しておりません。

[本資料に掲載している検証結果について]

本検証結果は特定の条件下で得られた参考値であり、お客様環境において同様の結果が得られることを保証するものではありません。

#### 5. 検証手順

本章では AZ1 のシステムディスク、データディスクのバックアップ実行手順と AZ1 のシステムディスクのリストア手順をご紹介します。以下の 手順で、初回実行時はフルバックアップ、2回目からは差分バックアップに自動的になります。 PRIMECLUSTER 側の手順については、 「PRIMECLUSTER 導入運用手順書 < Cloud Services 編>」「AWS 環境編」の「業務運用中の片ノードリストア手順」を参照してく ださい。

#### 5.1. バックアップポリシーの作成

Veeam Backup for AWS コンソールの「Polices」ウィザードからポリシー作成を行います。 ポリシー作成の詳細については、Veeam Backup for AWS のマニュアルをご確認ください。

#### 「+Add」を選択します。

| 🙆 Veeam Backu  | p for AWS               |                           | Server time:<br>Oct 25, 2021 7:47 PM         | guration  |
|----------------|-------------------------|---------------------------|----------------------------------------------|-----------|
| Infrastructure | EC2 RDS VPC             |                           |                                              |           |
| in Instances   | Policy                  | Q T (None)                |                                              |           |
| Management     | 🕨 Start 🔳 Stop 🖒 Enable | 🕂 Add 🥒 Edit 🛛 💠 Priority | 👔 View Info 🛛 🗶 Remove   🎓 Advanced 🗸 🕐 Expo | ort 🗸     |
| Protected Data | Priority Policy         | Snapshots                 | Backups Replication Last Run D               | escriptic |
| Sessions Log   | No data                 |                           |                                              |           |
|                | 4                       |                           |                                              | +         |
|                | Instances               |                           | Sessions                                     |           |
|                | Instance                | Q Status: O A O           | Status: 🛇 🛦 🔇 Types: 🖄 🗐 🚚                   |           |
|                | Instance                | ↓ Status                  | Type Time J Status                           |           |
|                | No data                 |                           | No data                                      |           |
|                |                         |                           | 4                                            | ×.        |
|                |                         |                           |                                              |           |
|                |                         |                           |                                              |           |
|                |                         |                           |                                              |           |
|                |                         |                           |                                              |           |
|                |                         |                           |                                              |           |

#### 「Policy Info」では、「Name:」に Policy 名を入力します。

| 🖉 Veeam Backu                                                                                               | p for AWS                                                                                                    | Server time:<br>Oct 25, 2021 7:49 PM | Portal Administrator | ႐ြ နိုဂ္ဂ်ိန် Configuration |
|----------------------------------------------------------------------------------------------------|----------------------------------------------------------------------------------------------------|--------------------------------------|----------------------|-----------------------------|
| Add Policy                                                                                                  |                                                                                                    |                                      |                      | Cost: \$0.00 🗼              |
| Policy Info<br>Sources<br>Guest Processing<br>Targets<br>Schedule<br>Cost Estimation<br>Settings<br>Summary | Specify policy name and description Type in a name and description for the policy. Name: cluster2-node1-Backup-Policy Description: |                                      |                      |                             |
|                                                                                                    |                                                                                                    |                                      |                      |                             |
|                                                                                                    |                                                                                                    | Next                                 | Cancel               |                             |

「Sources」画面では最初に IAM ロールを指定します。今回は、「VeeamInstanceBackupRestoreAcc」IAM ロールを

#### 指定します。

| 🖉 Veeam Ba       | ckup for AWS                                                                                                    | Server time:<br>Oct 25, 2021 7:56 PM | Portal Administrator | D   🕸    | Configuration |
|------------------|----------------------------------------------------------------------------------------------------|--------------------------------------|----------------------|----------|---------------|
| Add Polic        | ry                                                                                                    |                                      |                      | Cost: \$ | 0.00 🛕        |
| Policy Info      | Specify source settings                                                                                                    |                                      |                      |          |               |
| Sources          | Select the IAM role to use, regions to cover and resources to process within the policy. Using tags provides dynamic selection that<br>automatically changes when the tag is applied to instances. Application processing can be enabled if required. |                                      |                      |          |               |
| Guest Processing | IAM Role                                                                                                    |                                      |                      |          |               |
| Targets          | The IAM role requires sufficient permissions to perform snapshots and backups of the protected instances within the policy. For<br>more information on the use of IAM Roles, please visit this KB.                                                    |                                      |                      |          |               |
| Schedule         | IAM Role: Default Backup Restore (Default Backup Restore) 👻 🕂 Add 🤛 Check permissions                                                                                                    |                                      |                      |          |               |
| Cost Estimation  | Specify region                                                                                                    |                                      |                      |          |               |
| Settings         | Select one or more regions.                                                                                                    |                                      |                      |          |               |
| Summary          | Choose regions                                                                                                    |                                      |                      |          |               |
|                  | Resources                                                                                                    |                                      |                      |          |               |
|                  | Select one or more instances to protect or exclude.                                                                                                    |                                      |                      |          |               |
|                  | Gelect resources to protect                                                                                                    |                                      |                      |          |               |
|                  | Can Select resource to exclude                                                                                                    |                                      |                      |          |               |
|                  | Volumes exclusion                                                                                                    |                                      |                      |          |               |
|                  | Select volumes that will be excluded from the backup.                                                                                                    |                                      |                      |          |               |
|                  | Exclude volumes: Off                                                                                                    |                                      |                      |          |               |
|                  | Previous Next Cancel                                                                                                    |                                      |                      |          |               |
|                  |                                                                                                    |                                      |                      |          |               |

「Specify regions」の「Choose regions」をクリックします。「Selected regions」ではバックアップ対象インスタンスが 配置されたリージョンを指定します。

| Veeam Back       | up for AWS                                                                                                    |                            | Server time:<br>Oct 25, 2021 7:57 PM | Portal Administrator | (ဩ   နိုဂ္ဂ်ီနဲ့ con | figuration |
|------------------|----------------------------------------------------------------------------------------------------|----------------------------|--------------------------------------|----------------------|----------------------|------------|
| Add Policy       |                                                                                                    |                            |                                      |                      | Cost: <b>\$0.0</b>   | 00 🗼       |
| Policy Info      | Specify source settings                                                                                                    | Choose regions             |                                      |                      |                      | ×          |
| Sources          | Select the IAM role to use, regions to cover and resources to process within the policy. Using tags<br>automatically changes when the tag is applied to instances. Application processing can be enable | Available regions (20)     |                                      | Selected regions     | (1)                  |            |
| Court Descention | IAM Role                                                                                                    | Selected: 0 of 20          |                                      | Add Selected: 0 of 1 | 1                    |            |
| Guest Processing | and tore                                                                                                    | Africa (Cape Town)         |                                      | Asia Pacific (Tok    | kyo)                 |            |
| Targets          | The IAM role requires sufficient permissions to perform snapshots and backups of the protected more information on the use of IAM Roles, please visit this KB.                                          | Asia Pacific (Hong Kons)   |                                      |                      |                      |            |
|                  | nore mornation of the date of him relies, prease that the reli                                                                                                    | i acific (Mumbai)          |                                      |                      |                      |            |
| Schedule         | IAM Role: Default Backup Restore (Default Backup Restore) 👻 🕇 Add                                                                                                    | Asia Pacific (Osaka-Local) |                                      |                      |                      |            |
| Cost Estimation  | Specify region                                                                                                    | Asia Pacific (Seoul)       |                                      |                      |                      |            |
|                  |                                                                                                    | Asia Pacific (Singapore)   |                                      |                      |                      |            |
| Settings         | Select one or more regions.                                                                                                    | Asia Pacific (Sydney)      |                                      |                      |                      |            |
| Summary          | Choose regions                                                                                                    | Canada (Central)           |                                      |                      |                      |            |
|                  | Resources                                                                                                    | EU Central (Frankfurt)     |                                      |                      |                      |            |
|                  |                                                                                                    | EU North (Stockholm)       |                                      |                      |                      |            |
|                  | Select one or more instances to protect or exclude.                                                                                                    | EU West (Ireland)          |                                      |                      |                      |            |
|                  | B Select resources to protect                                                                                                    | EU West (London)           | _                                    |                      |                      |            |
|                  | In Select resource to exclude                                                                                                    | EU West (Paris)            |                                      |                      |                      |            |
|                  | Volumes exclusion                                                                                                    | Europe (Milan)             |                                      |                      |                      |            |
|                  |                                                                                                    | Middle East (Bahrain)      |                                      |                      |                      |            |
|                  | Select volumes that will be excluded from the backup.                                                                                                    | South America (Sao Paulo)  | -                                    |                      |                      |            |
|                  | Exclude volumes: Off                                                                                                    | 4                          | ) b                                  |                      |                      |            |
|                  |                                                                                                    | Annh                       |                                      |                      |                      |            |
|                  | Previous                                                                                                    | Appy Cancel                |                                      |                      |                      |            |
|                  |                                                                                                    |                            |                                      |                      |                      |            |

「Volumes」の「Exclude volumes」を「On」にした場合は、指定したディスクのバックアップを除外します。 システムディスク、データディスクともにバックアップを採取する場合は「Off」にします。

「Choose volumes to exclude」画面では、バックアップ対象外のディスクを選択します。

#### データディスクを除外する例

| 🖉 Veeam Ba                  | ckup for AWS                                                                                                    | Server time:<br>Nov 8, 2021 5:20 PM                                                                  |
|-----------------------------|----------------------------------------------------------------------------------------------------|----------------------------------------------------------------------------------------------------|
| $\bigotimes$                |                                                                                                    | Cost: <b>\$0.00</b>                                                                                  |
| Info                        | The selected IAM role must have sufficient permissions to<br>more information on required permissions, see the User | Choose volumes to exclude                                                                            |
| Sources                     | IAM role: Default Backup Restore (Default Backup Rest                                                               | Exclude system volumes:      Off                                                                     |
| Guest Processing<br>Targets | Regions<br>Specify one or more regions.<br>• 1 region selected                                                      | Exclude specific volumes Resource type: Volume ID: Volume  Volume  Volume  Volume  Volume Volume ID: |
| Schedule                    | Resources                                                                                                    | Q. Browse to select specific resources from the global list                                          |
| Cost Estimation             | Specify resources to protect or exclude.                                                                            | Volume / Tag Q X Remove                                                                              |
| General Settings            | Choose resources to exclude                                                                                         | Item † ID Value                                                                                      |
| Summary                     | Volumes Specify volumes that will be excluded from the backup. Exclude volumes: On                                  | Selected: 0 of 1 PCL-zentaiST-1-mAZ-cluster2-node1-DataDisk_1 vol-0ac5da476b51f008f                  |
|                             | 1 specific volumes will be excluded                                                                                 | 4                                                                                                    |
|                             |                                                                                                    | Apply Cancel                                                                                         |

「Guest Processing」で、インスタンス上のアプリケーションの静止点の設定を行います。アプリケーションの静止点を作成しない場合は、 「Guest Processing」画面の各項目では「Off」を設定します。

| 🙆 Veeam Back                                                  | up for AWS                                                                                                    | Server time:<br>Oct 25, 2021 8:25 PM | Portal Administrator | Configuration         |
|---------------------------------------------------------------|----------------------------------------------------------------------------------------------------|--------------------------------------|----------------------|-----------------------|
| Add Policy                                                    |                                                                                                    |                                      |                      | Cost: <b>\$0.00 O</b> |
| Palicy Info<br>Sources                                        | Specify guest processing settings<br>Guest processing is performed by the AVIS Systems Manager Agent (SSM agent). The specified policy role must have sufficient<br>permissions to interact with the SSM agent. For more information, see the Veeam Backup for AVIS User Guide.                                                                                                    |                                      |                      |                       |
| Guest Processing                                              | Application Processing                                                                                                    |                                      |                      |                       |
| Targets<br>Schedule<br>Coat Estimation<br>Settings<br>Summary | Application-aware snapshots are only available for Windows instances. Snapshots are created using the SSM Agent.<br>Enable application-aware snapshots ① Off<br>Guest Scripting<br>Scripts are executed within the guest operating system and allow to create application consistent snapshots.<br>Scripting for Linux instances ① Off<br>Scripting for Microsoft Windows instances ① Off |                                      |                      |                       |
|                                                               | Previous Next Cancel                                                                                                    |                                      |                      |                       |

「Backups」で「Enable Backups」を「On」に変更し、「Repositories」画面ではバックアップ先に事前に作成した Amazon S3 バケットを指定します。

| 🖉 Veeam Bac                                                   | kup for AWS                                                                                                    |                                             | Server time:<br>Oct 25, 2021 8:26 PM | Portal Administrator              |
|---------------------------------------------------------------|----------------------------------------------------------------------------------------------------|---------------------------------------------|--------------------------------------|-----------------------------------|
| Add Polic                                                     | у                                                                                                    |                                             |                                      | Cost: <b>\$0.00</b> 🗢             |
| Policy Info<br>Sources                                        | Settings for snapshots and backups<br>Configure additional protection types for the selected resources by enabling snapshot replication<br>settings can be enabled if required.                                                                                                    | Repositories<br>Specify backup repository t | o store the backup files produce     | d by this policy. $\hfill \times$ |
| Guest Processing                                              | Snapshots                                                                                                    | Repository                                  | Description                          | Folder Name                       |
| Targets<br>Schedule<br>Cost Estimation<br>Settings<br>Summary | Here you can configure additional settings for snapshots. We require at least 1 snapshot to be a snapshot replication and long term protection.<br>Reflicate snapshots ● of B<br>Copying the target from the source volume can be enabled and you can assign up to division thege reflected and you can assign up to division thege reflected and you can ass | PCL-Veeam-Test                              | _                                    | pol-veeam-text-folder             |
|                                                               | Previous                                                                                                    | Apply Cancel                                | í.                                   |                                   |

自動実行する場合には、「Schedule」画面で Policy の自動実行スケジュールを指定します。自動実行しない場合には「Off」にします。

| 🙆 Veeam Back                               | up for AWS                                                                                                    | Server time:<br>Oct 25, 2021 8:27 PM | Portal Administrator | 🗋   දිරිදි Configuration |
|--------------------------------------------|----------------------------------------------------------------------------------------------------|--------------------------------------|----------------------|--------------------------|
| Add Policy                                 |                                                                                                    |                                      |                      | Cost: \$0.00 ©           |
| Policy Info<br>Sources<br>Guest Processing | Scheduling options<br>Specify the policy scheduling options: If you do not set the schedule, the policy will need to be controlled manually.<br>Scheduling is disabled:<br>Buckups and snapshots will be created only in manual mode. Use the following options to enable automatic protection. |                                      |                      |                          |
| Schedule                                   | Daily retention: Off                                                                                                    |                                      |                      |                          |
| Cost Estimation                            | Weekly retention: Off                                                                                                    |                                      |                      |                          |
| Settings<br>Summary                        | Monthly retention:      Off                                                                                                    |                                      |                      |                          |
|                                            | Yearly retention: • Off                                                                                                    |                                      |                      |                          |
|                                            |                                                                                                    |                                      |                      |                          |
|                                            |                                                                                                    |                                      |                      |                          |
|                                            |                                                                                                    |                                      |                      |                          |
|                                            | Previous Next Cancel                                                                                                    |                                      |                      |                          |

#### 「Settings」画面ではリトライ回数を指定します。今回はチェックしません。

| Veeam Bac                                             | kup for AWS                                                                                                    | Server time:<br>Oct 25, 2021 B:28 PM | Portal Administrator | Configuration        |
|-------------------------------------------------------|----------------------------------------------------------------------------------------------------|--------------------------------------|----------------------|----------------------|
| Add Polic                                             | у                                                                                                    |                                      |                      | Cost: <b>\$0.00 </b> |
| Policy Info<br>Sources<br>Guest Processing<br>Targets | Settings         Specify retry times for the policy and e-mail notifications.         Schedule         Automatic retry failed policy:       3          Times |                                      |                      |                      |
| Schedule<br>Cost Estimation                           | Automatic retry settings are only applicable on a scheduled run of a policy Notifications                                                                    |                                      |                      |                      |
| Settings                                              | Email notifications are not configured                                                                                                    |                                      |                      |                      |
| Summary                                               |                                                                                                    |                                      |                      |                      |
|                                                       |                                                                                                    |                                      |                      |                      |
|                                                       |                                                                                                    |                                      |                      |                      |
|                                                       |                                                                                                    |                                      |                      |                      |
|                                                       | Previous Next C                                                                                                    | incel                                |                      |                      |

## 「Summary」画面では設定値を確認します。確認後、「Finish」ボタンをクリックし Policy を作成します。

| 9                |                                                                                                    |                                                           | OCL 23, 2021 8:30 PM C Portal Administrator | I S I W        |
|------------------|----------------------------------------------------------------------------------------------------|-----------------------------------------------------------|---------------------------------------------|----------------|
| Edit Polic       | cy cluster2-node1-Backup-Policy                                                                              |                                                           |                                             | Cost: \$0.00 📀 |
| Policy Info      | Summary<br>The policy settings have been saved successfu                                                     | illy. Click Finish to exit the wizard.                    |                                             |                |
| Guest Processing | 1 In order to successfully run this policy, w                                                                | e advise to run a permissions check.                      |                                             |                |
| Targets          | D Copy to clipboard                                                                                          |                                                           |                                             |                |
| Schedule         | General                                                                                                    |                                                           |                                             |                |
| Cost Estimation  | Name:<br>Description:<br>Regions:                                                                            | cluster2-node1-Backup-Policy<br>—<br>Asia Pacific (Tokyo) |                                             |                |
| Settings         | Account:                                                                                                    | Default Backup Restore                                    |                                             |                |
| Summary          | Application-aware snapshots:<br>Scripting for Linux instances:<br>Scripting for Microsoft Windows instances: | Disabled<br>Disabled<br>Disabled                          |                                             |                |
|                  | Snapshot Settings                                                                                            |                                                           |                                             |                |
|                  | Enabled:<br>Copy tags from source volumes:<br>Add custom tags:                                               | Yes<br>No<br>No                                           |                                             |                |
|                  | Replication Settings                                                                                         |                                                           |                                             |                |
|                  | Enabled:                                                                                                    | No                                                        |                                             |                |
|                  | Backup Settings                                                                                              | No.                                                       |                                             |                |
|                  | Backup repository:                                                                                           | PCL-Veeam-Test                                            |                                             |                |
|                  | Settings                                                                                                    |                                                           |                                             |                |
|                  | Automatic retry enabled:<br>Notifications enabled:                                                           | No<br>No                                                  |                                             |                |
|                  | Resources                                                                                                    |                                                           |                                             |                |
|                  | Added resources:<br>Excluded resources:                                                                      | PCL-sentalsT-1-mA2-cluster2-node1                         |                                             |                |
|                  | Volumes Exclusion                                                                                            |                                                           |                                             |                |
|                  | Exclude system volume:<br>Excluded volumes:                                                                  | No PCL-zentaiST-1-mAZ-cluster2-node1-DataDftk_1           |                                             |                |
|                  |                                                                                                    |                                                           | Previous Finish Can                         | ncel           |

「Policies」画面では「Policy Info」画面で指定した Policy 名が「Policies」画面に表示されたことを確認します。

| 🖉 Veeam Backu          | up for AWS                         |                             |                                 | Server time:<br>Oct 25, 2021 8:32 PM | Portal Administrator | 🗋 ြ နိုင္နိ Configuration |
|------------------------|------------------------------------|-----------------------------|---------------------------------|--------------------------------------|----------------------|---------------------------|
| Infrastructure         | EC2 RDS VPC                        |                             |                                 |                                      |                      |                           |
| Overview     Instances | Policy                             | T (None)                    |                                 |                                      |                      |                           |
| Management             | 🕨 Start 🔳 Stop 🗢 Disable 🕂 A       | dd 🥜 Edit 💠 Priority i V    | fiew Info 🗙 Remove 🦨 Ad         | Ivanced 🛩                            |                      | r Export ~                |
| Protected Data         | Priority Policy                    | Snapshots Back              | ups Replication                 | Last Run                             | Description          | 000                       |
| Sessions Log           | Selected: 1 of 1                   |                             |                                 | _                                    |                      |                           |
|                        | 1 Ö cluster2-node1-Backup-         | Policy 🦻 Never Executed 🍂 M | iever Executed 🛛 🕕 Not Configur | red —                                | -                    |                           |
|                        | Instances                          |                             | Sessions                        |                                      |                      |                           |
|                        | Instance                           | Status: 🥝 🛕 🔇               | Status: 🥥 🛕 🔇                   | Types: 📩 🔳                           | E.                   |                           |
|                        | Instance                           | ↓ Status                    | Type Time                       | • 1                                  | Status               |                           |
|                        | DPCL-zentaiST-1-mAZ-cluster2-node1 | ▶? Never Executed           | No data                         |                                      |                      |                           |
|                        |                                    |                             |                                 |                                      |                      |                           |
|                        |                                    |                             |                                 |                                      |                      |                           |
|                        |                                    |                             |                                 |                                      |                      |                           |
|                        |                                    |                             |                                 |                                      |                      |                           |
|                        |                                    |                             |                                 |                                      |                      |                           |
|                        |                                    |                             |                                 |                                      |                      |                           |
|                        |                                    |                             |                                 |                                      |                      |                           |
|                        |                                    |                             |                                 |                                      |                      |                           |
|                        |                                    |                             |                                 |                                      |                      |                           |

#### 5.2. バックアップの実行

5.1 章で作成済みの Policy 名のチェックボックスをチェックし、「Start」ボタンをクリックします。

|                 | up for AWS                                                  |                                                    | Server tin<br>Oct 26, 2      | ле:<br>021 5:36 РМ   (2 | Portal Administrator | ၂ ႏိုင္ငံနဲ့ Confi | guratio |
|-----------------|-------------------------------------------------------------|----------------------------------------------------|------------------------------|-------------------------|----------------------|--------------------|---------|
| Infrastructure  | EC2 RDS VPC                                                 |                                                    |                              |                         |                      |                    |         |
| Noverview       | Policy                                                      | ▼ (None)                                           |                              |                         |                      |                    |         |
| Management      | ▶ Start ■ Stop ● Disable +                                  | Add 🥜 Edit 🐥 Priority i                            | View Info 🗙 Remo             | ove 💰 Advance           | d 🗸                  | r Expo             | ort Y   |
| Protected Data  | Priority Policy                                             | Snapshots Ba                                       | ckups R                      | eplication              | Last Run             | Description        | 00      |
| 9. Sessions Log | Selected: 1 of 1                                            |                                                    |                              |                         |                      |                    |         |
|                 | ✓ 1 🖒 cluster2-node1-Backu                                  | p-Policy Prever Executed P                         | Never Executed               | Not Configured          | -                    | -                  |         |
|                 | Instances                                                   |                                                    | Sessions                     |                         |                      |                    |         |
|                 |                                                             |                                                    |                              |                         |                      |                    |         |
|                 | Instance Q                                                  | Status: 🥥 🗼 🔇                                      | Status: 🛇                    | <u>A</u>                | Types: 🚵 🔳 🚚         |                    |         |
|                 | Instance Q                                                  | Status: 🖉 🛕 🔇                                      | Status: 📀                    | A O<br>Time             | Types: ど 📄 🛁         |                    |         |
|                 | Instance Q<br>Instance<br>PCL-zentaIST-1-mAZ-cluster2-node1 | Status:                                            | Status:<br>Type<br>No data   | ▲ ③<br>Time             | Types: 📩 📄 🚚         |                    |         |
|                 | Instance Q<br>Instance<br>PCL-zentaiST-1-mAZ-cluster2-node1 | Status:  Status Status  Never Executed             | Status:<br>Type<br>No data   | ▲ O<br>Time             | Types: 📩 🗃 🚚         |                    |         |
|                 | Instance Q<br>Instance<br>PCL-zentaiST-1-mAZ-cluster2-node1 | Status:  Status  Status  Status  P? Never Executed | Status: 🥥<br>Type<br>No data | ▲ O<br>Time             | Types: 📩 📄 📲         |                    |         |
|                 | Instance Q<br>Instance<br>PCL-zentalST-1-mAZ-cluster2-node1 | Status:  Status Status %? Never Executed           | Status:     Type     No data | Time                    | Types: 📩 🔳           |                    |         |

| S Veeam Back           | kup for AWS                                                                                                    |                                            |                                          | Server time:<br>Oct 26, 2021 5:38 PM ( | Portal Administrator      | 🚺   င္လ်ို Configu | ration |
|------------------------|----------------------------------------------------------------------------------------------------|--------------------------------------------|------------------------------------------|----------------------------------------|---------------------------|--------------------|--------|
| Infrastructure         | EC2 RDS VPC                                                                                                    |                                            |                                          |                                        |                           |                    |        |
| Instances              | Policy Q                                                                                                    | T (None)                                   |                                          |                                        |                           |                    |        |
| Management<br>Policies | 🕨 Start 📕 Stop 🗢 Disable 🕇 🕇                                                                                                    | Add 🧪 Edit 🕂 Priority                      | i View Info                              | 🗙 Remove 🏼 🎓 Advar                     | nced 💙                    | P Export.          | *      |
| Protected Data         | Priority Policy                                                                                                    | Snapshots                                  | Backups                                  | Replication                            | Last Run                  | Description        | 000    |
| Sessions Log           | Selected: 1 of 1                                                                                                    |                                            |                                          | _                                      |                           |                    | -      |
|                        | 1 🖒 cluster2-node1-Backu                                                                                                    | p-Policy 💿 Running                         | Running                                  | Not Configured                         | 10/26/2021 5:39:45 PI     | м —                |        |
|                        |                                                                                                    |                                            |                                          |                                        |                           |                    |        |
|                        | <                                                                                                    |                                            | Sessior                                  | 15                                     |                           | _                  | •      |
|                        | ∢<br>Instances<br>Instance Q                                                                                                    | Status: 🔘 🛕 🧿                              | <b>Sessior</b><br>State                  | 15                                     | Types:                    | 2                  | •      |
|                        | <<br>Instance<br>Instance                                                                                                    | Status:                                    | Session<br>Statu<br>Type                 | 13<br>15: O 🔺 O<br>Time                | Types: 📩 🔳                | all                | ×      |
|                        | Instance  Instance  Instance  Instance  Instance  Instance  Instance  Instance  Instance Instance In | Status: ♥ ▲ ♥<br>↓ Status<br>▶? Never Exer | Sessior<br>State<br>Type<br>uted No data | is<br>is: O A O<br>Time                | Types: <u>ﷺ</u><br>↓ Sta  | s∎<br>Atus         | Þ      |
|                        | Instance Instance Instance PCL-zentalST-1-mAZ-cluster2-node1                                                                                                    | Status:<br>Status<br>Never Exe             | Session<br>Statu<br>Type<br>uted No data | is 💿 🛓 💿<br>Time                       | Types: 📩 🔳 _              | 9 <u>9</u><br>Itus | •      |
|                        | Instance     Instance     Instance     Instance     PCL-zentalST-1-mAZ-cluster2-mode1                                                                                                    | Status:<br>Status<br>Status<br>Never Exer  | Sessior<br>Statu<br>Type<br>uted No data | is<br>is: O A O<br>Time                | Types: <u></u> ்<br>↓ Sta | s≝<br>atus         | •      |

#### 「Snapshots」、「Backups」の状態表示がRunningに遷移したことを確認します。

「Snapshots」、「Backups」の状態表示が Success に遷移したことを確認します。

| Infratructure                                                                                                    |                        | up for AWS                                                  |                                              | Se<br>Or                             | erver time:<br>ct 27, 2021 11:44 AM | Portal Administrator                             | .   🚺   ξόζι Cor               | nfiguratio |
|----------------------------------------------------------------------------------------------------|------------------------|-------------------------------------------------------------|----------------------------------------------|--------------------------------------|-------------------------------------|--------------------------------------------------|--------------------------------|------------|
| Instances       Policy       Image: Construction of the second of the second of | Infrastructure         | EC2 RDS VPC                                                 |                                              |                                      |                                     |                                                  |                                |            |
| Management         ■ Policies         ● Policies         ● Policies         ● Priority       Policy         Sessions Log         ● Priority       Policy         Sessions Log         ● Priority       Policy         Sessions Log       ● Priority         ● Imagement       ● Priority         ● Policies       ● Priority         ● Policies       ● Priority         ● Policies       ● Priority         ● Policies       ● Priority         ● Policies       ● Replication         Sessions Log       ● Replication         Selected: 1 of 1       ● Cluster2-node1-Backup-Policy         ● 1       ● cluster2-node1-Backup-Policy         ● Status       ● Sessions         Instance       ● Status         ● Policy-centalST-1-mA2-cluster2-node1       ● Success         ● Backup       10/27/2021 11:10:27 AM         ● Success       ● Backup         ● Policy-centalST-1-mA2-cluster2-node1       ● Success         ● Success       ● Backup         ● Success       ● Success                                                                                                    | Overview     Instances | Policy Q                                                    | ▼ (None)                                     |                                      |                                     |                                                  |                                |            |
| Protected Data       ✓ Priority       Policy       Snapshots       Backups       Replication       Last Run       Description         Sessions Log       Selected: 1 of 1       ✓       1       ① cluster2-node1-Backup-Policy       Success       ③ Not Configured       10/27/2021 11:10/27 AM       –         Instances        Sessions       Status:       ▲ ●       Type:       ▲ ●       ●         Instance        Status:       ●       Type:       ▲ ●       ●       ●         Instance        Status:       ●       Status:       ●       10/27/2021 11:10/27 AM       ●       Status:       ●       ●       ●       ●       ●       ●       ●       ●       ●       ●       ●       ●       ●       ●       ●       ●       ●       ●       ●       ●       ●       ●       ●       ●       ●       ●       ●       ●       ●       ●       ●       ●       ●       ●       ●       ●       ●       ●       ●       ●       ●       ●       ●       ●       ●       ●       ●       ●       ●       ●       ●       ●       ●       ●       ●       ●       ● <td< td=""><td>Management<br/>Policies</td><td>▶ Start ■ Stop   ● Disable   ✦ Add</td><td>i 🧪 Edit 🕂 Priority</td><td>i View Info 🔰</td><td>Remove 🏾 🌮 Advar</td><td>nced 🛩</td><td>rð Ex</td><td>port 🛰</td></td<>                                                                                                    | Management<br>Policies | ▶ Start ■ Stop   ● Disable   ✦ Add                          | i 🧪 Edit 🕂 Priority                          | i View Info 🔰                        | Remove 🏾 🌮 Advar                    | nced 🛩                                           | rð Ex                          | port 🛰     |
| Sessions Log       Selected: 1 of 1         Image: Sessions Log       1 to cluster2-node1-Backup-Policy       Success       Image: Not Configured       10/27/2021 11:10:27 AM         Image: Status:       Image: Status:                                                                                                    | Protected Data         | Priority Policy                                             | Snapshots                                    | Backups                              | Replication                         | Last Run                                         | Description                    | 00         |
| I Instance   Instance   Instance <tr< td=""><td>🗛 Sessions Log</td><td>Selected: 1 of 1</td><td></td><td></td><td></td><td></td><td></td><td></td></tr<>                                                                                                    | 🗛 Sessions Log         | Selected: 1 of 1                                            |                                              |                                      |                                     |                                                  |                                |            |
| Instances       Sessions         Instance       Status:       Image: Status         Instance       Image: Status       Image: Status         Instance       Image: Status       Image: Status         Image: Image: Image: Status       Image: Image: Status       Image: Image: Ima                                                                                                    |                        | ✓ 1 🖞 cluster2-node1-Backup-Po                              | licy Success                                 | Success                              | 1 Not Configured                    | 10/27/2021 11:10:                                | 27 AM —                        |            |
| Instance       Status:       Status:       Type:       Image:       Image: <th></th> <th>Instances</th> <th></th> <th>Sessions</th> <th></th> <th></th> <th></th> <th></th>                                                                                                    |                        | Instances                                                   |                                              | Sessions                             |                                     |                                                  |                                |            |
| Instance     J Status     Type     Time     J Status       PCL-zentalST-1-mAZ-cluster2-node1     © Success     Backup     10/27/2021 11:10:27 AM     © Success       Snapshor     10/27/2021 11:10:27 AM     © Success     Snapshor     10/27/2021 11:10:27 AM     © Success                                                                                                    |                        |                                                             |                                              |                                      |                                     |                                                  |                                |            |
| □ PCL-zentaiST-1-mAZ-cluster2-mode1         Image: Success         Image: Backup         10/27/2021 11:10:27 AM         Image: Success           Image: Snapshot         10/27/2021 11:10:27 AM         Image: Snapshot         10/27/2021 11:10:27 AM         Image: Snapshot                                                                                                    |                        | Instance Q                                                  | Status: 🖉 🛕 😣                                | Status:                              | S 🚹 S                               | Types: 📩 🔳                                       | *                              |            |
| Snapshot 10/27/2021 11:10:27 AM 🔮 Success                                                                                                    |                        | Instance Q                                                  | Status: O A O                                | Status:<br><b>Type</b>               | O 🛦 🔕                               | Types: 📩 🗐                                       | Status                         |            |
|                                                                                                    |                        | Instance Q<br>Instance<br>CL-zentalST-1-mAZ-cluster2-node1  | Status:                                      | Status:<br>Type<br>📥 Backup          |                                     | Types: 📩 🗐                                       | Status<br>Success              |            |
|                                                                                                    |                        | Instance Q<br>Instance<br>PCL-zentaIST-1-mAZ-cluster2-node1 | Status:  Status Status Status Status Success | Status:<br>Type<br>😤 Backup          |                                     | Types: 📩 🗐                                       | Status Success Success         |            |
|                                                                                                    |                        | Instance Q<br>Instance<br>PCL-zentalST-1-mAZ-cluster2-node1 | Status: O 🔺 O                                | Status:<br>Type<br>Backup<br>Snapshi |                                     | Types: 📩 🗐<br>021 11:10:27 AM<br>021 11:10:27 AM | Status Status Success Success  |            |
|                                                                                                    |                        | Instance Instance PCL-zentalST-1-mAZ-cluster2-node1         | Status: O A O                                | Status:<br>Type<br>Backup<br>Snapshi |                                     | Types: 📩 🔳                                       | Status Success Success Success |            |

| 🖉 Veeam Backup for          | AWS                    |            |                                        |                        | Server time:<br>Oct 27, 2021 11:40 | AM Portal Adm      | ninistrator | )   ႏိုင္ငံ Coni | figuration |
|-----------------------------|------------------------|------------|----------------------------------------|------------------------|------------------------------------|--------------------|-------------|------------------|------------|
| Infractoucture              | EC2 policy backup      |            |                                        |                        |                                    |                    | ×           |                  |            |
| A Overview                  | Session Status         |            |                                        |                        |                                    |                    |             |                  |            |
| Instances                   | Result                 | Start time | Ļ                                      | Stop time              | Du                                 | uration            |             |                  |            |
| Management                  | Success                | 10/27/2021 | 11:10:27 AM                            | 10/27/2021 11:24:36 /  | AM 14                              | min 8 sec          |             | r Exp            | iort 🗸     |
| Policies     Protected Data |                        |            |                                        |                        |                                    |                    |             | Description      | 000        |
| Sessions Log S              |                        |            |                                        |                        |                                    |                    |             |                  |            |
| E                           |                        |            |                                        |                        |                                    |                    | AM          | -                |            |
|                             | Session Log            |            |                                        |                        |                                    |                    |             |                  |            |
|                             | Start time             | Status     | Description                            |                        |                                    | Execution Duration |             |                  |            |
|                             | 10/27/2021 11:10:31 AM | Success    | Backup policy started a                | at 10/27/2021 11:10:27 | AM.                                | -                  |             | _                | •          |
| In                          | 10/27/2021 11:10:33 AM | Success    | All VMs have been que                  | ued for processing     |                                    | 3 min 7 sec        |             |                  |            |
|                             | 10/27/2021 11:13:41 AM | Success    | Processing PCL-zentais<br>transferred. | 5T-1-mAZ-cluster2-node | 1: 100%, 7.1 GB                    | 10 min 54 sec      | **          |                  |            |
|                             | 10/27/2021 11:24:36 AM | Success    | Session finished at 10/                | 27/2021 11:24:36 AM.   |                                    |                    | atus        |                  |            |
| -                           |                        |            |                                        |                        |                                    |                    |             |                  | _          |
| L                           |                        |            |                                        |                        |                                    |                    | Succ        | 255              |            |
|                             |                        |            |                                        |                        |                                    |                    | Succ        | 255              |            |
| -                           |                        |            |                                        |                        |                                    |                    |             |                  |            |
|                             |                        |            |                                        |                        |                                    |                    | Close       |                  |            |
|                             |                        |            |                                        |                        |                                    |                    |             |                  |            |

「Sessions」セクション内の「Backup」をクリックし「Backup」の詳細画面を開きます。Policy 実行が成功していることを確認します。

次に「Sessions」セクション内の「Snapshot」をクリックし「Snapshot」の詳細画面を開きます。Policy 実行が 成功していることを確認します。

| 🕢 Veeam Backup  | p fo | or AWS                 |            |                  |                             | Server time:<br>Oct 27, 2021 11:42 | AM Portal Administr | ator 0  | )   {်္လို con | nfiguration |
|-----------------|------|------------------------|------------|------------------|-----------------------------|------------------------------------|---------------------|---------|----------------|-------------|
| Infrastructure  |      | EC2 policy snapshot    |            |                  |                             |                                    |                     | ×       |                |             |
| A Overview      | -    | Session Status         |            |                  |                             |                                    |                     |         |                |             |
| instances       |      | Result                 | Start time |                  | ↓ Stop time                 | Du                                 | ration              |         |                |             |
| Management      |      | Success                | 10/27/2021 | 11:10:27 AM      | 10/27/2021 11:13:3          | 16 AM 3 n                          | nin 8 sec           |         | r Exp          | port 🗸      |
| Policies        |      |                        |            |                  |                             |                                    |                     |         | Description    |             |
| Protected Data  | -    |                        |            |                  |                             |                                    |                     |         | Description    |             |
| Et Sessions Log | S    |                        |            |                  |                             |                                    |                     | 014     |                |             |
|                 | 114  | Serries Log            |            |                  |                             |                                    |                     | (DACON) |                |             |
|                 |      | Start time             | Status     | Description      |                             |                                    | Execution Duration  |         |                |             |
|                 |      | 10/27/2021 11-10-31 AM |            | Snanshot policy  | started at 10/27/2021 11-10 | 0-27 AM                            |                     | -       |                |             |
|                 | 4    | 10/27/2021 11:10:33 AM | Success    | All VMs have be  | en queued for processing    |                                    | 1 sec               | _       |                | +           |
|                 | In   | 10/27/2021 11:10:33 AM | Success    | Processing PCL-  | zentaiST-1-mAZ-cluster2-no  | ode1.                              | 3 min 3 sec         |         |                |             |
|                 |      | 10/27/2021 11:13:36 AM | Success    | Performing rete  | ntion for PCL-zentaiST-1-mA | AZ-cluster2-node1.                 | 1 sec               |         |                |             |
|                 | i.   | 10/27/2021 11:13:36 AM | Success    | Session finished | at 10/27/2021 11:13:36 AM   | i.                                 | -                   | atus    |                |             |
|                 | C    |                        |            |                  |                             |                                    |                     | Succe   | 55             |             |
|                 |      |                        |            |                  |                             |                                    |                     | Succe   | 55             |             |
|                 |      |                        |            |                  |                             |                                    |                     | _       |                |             |
|                 |      |                        |            |                  |                             |                                    | Close               |         |                |             |
|                 |      |                        |            |                  |                             |                                    |                     |         |                |             |
|                 |      |                        |            |                  |                             |                                    | Close               |         |                |             |

### 5.3. リストアの実行

5.2 でバックアップしたディスクをリストアします。「Protected Data」を選択し、リストア対象のインスタンス名のチェックボックスを チェックします。

| 🖉 Veeam Back           | up for AWS                        |                              |                  | Server time:<br>Oct 28, 2021 4:07 PM | Portal Administrator | 🚺   🐯 🗠               | nfiguration |
|------------------------|-----------------------------------|------------------------------|------------------|--------------------------------------|----------------------|-----------------------|-------------|
| Infrastructure         | EC2 RDS VPC                       |                              |                  |                                      |                      |                       |             |
| Overview     Instances | Instance                          | ↑ Restore ➤ 🖓 File-leve      | el Recovery X Re | move 💙                               |                      | <b>ه م</b>            | port 🗸      |
| Management             | Instance                          | ↑ Policy                     | Restore Points   | Latest Restore Point                 | Instance Size        | Region                | 000         |
| Protected Data         | Selected: 1 of 2                  | dustar) and 1 Parlum Paliau  |                  | 10/27/2021 5/25/11 0                 | 1 E0.CD              | Asia Dasifis (Talaus) |             |
| C Sessions Log         | PCL-zentaiST-1-mAZ-cluster2-node2 | cluster2-node2-Backup-Policy | 4                | 10/27/2021 5:45:01 PM                | M 50 GB              | Asia Pacific (Tokyo)  |             |
|                        |                                   |                              |                  |                                      |                      |                       |             |

リストア対象のインスタンスにチェックをし、「Restore」プルダウンメニューを開き、「Volume Restore」を選択します。

| (A) veeam Back      | kup for AWS                       |                                  |               | Server time:<br>Oct 28, 2021 4:09 PM | Portal Administrator | 🚺   🕯          | Configuration |
|---------------------|-----------------------------------|----------------------------------|---------------|--------------------------------------|----------------------|----------------|---------------|
| Infrastructure      | EC2 RDS VPC                       |                                  |               |                                      |                      |                |               |
| Instances           | Instance                          | ↑ Restore 	 File-level Recover   | y X Rer       | nove 💙                               |                      |                |               |
| Management Policies | Instance                          | 1 Instance Restore Retore Retore | estore Points | Latest Restore Point                 | Instance Size        | Region         | 000           |
| Protected Data      | Seidled: 1 of 2                   |                                  |               |                                      |                      |                |               |
| Sessions Log        | PCL-zentaiST-1-mAZ-cluster2-node1 | cluster2-node1-Backup-Policy     | 4             | 10/27/2021 5:36:11 PN                | 1 50 GB              | Asia Pacific ( | Tokyo)        |
|                     | PCL-zentaiST-1-mAZ-cluster2-node2 | cluster2-node2-Backup-Policy     | 5             | 10/27/2021 5:45:01 PN                | 1 50 GB              | Asia Pacific ( | Tokyo)        |
|                     |                                   |                                  |               |                                      |                      |                |               |
|                     |                                   |                                  |               |                                      |                      |                |               |

Instances 画面では「Restore Point」をクリックし、「Available Restore Points」画面を開きます。 Amazon S3 バケットに格納されたフルバックアップのリストアポイントを選択し「Select」をクリックします。

| 🙆 Veeam Backup f | for AWS        |                             |             | Server time:<br>Oct 28, 202 | 1 4:10 PM        | t Y<br>Administrator |
|------------------|----------------|-----------------------------|-------------|-----------------------------|------------------|----------------------|
|                  | Volume Restore |                             |             |                             |                  | ×                    |
| Overview         | Instances      | Instance                    |             |                             |                  |                      |
| Instances        | Account        | Instance to restore         | 0,          | 🕑 Restore Point 🔮 Exc       | lusions 🗙 Remove | rð Export 🗸          |
| Management       | Restore Mode   | Available Restore Points    |             |                             | ×                | Region and           |
| Protected Data   | Pascon         | Date ↓ s                    | ize type    | Region Acco                 | ount name        |                      |
| Sessions Log     | Neason         | 10/27/2021 5:36:11 PM 50    | Snapshot    | Asia Pacific (T Defa        | ault Backu       | Asla Pacific (Tokyo) |
| [                | Summary        | 10/27/2021 5:36:11 PM 175 3 | Backup      | -                           |                  | Asia Pacific (Tokyo) |
|                  |                | 10/27/2021 11:10:23 AM 50   | GB Snapshot | Asia Pacific (T Defa        | ault Backu       |                      |
|                  |                | 10/27/2021 11:10:23 AM 7.09 | GB Backup   | -                           |                  |                      |
|                  | -              |                             |             |                             |                  |                      |
|                  |                |                             |             |                             |                  |                      |
|                  |                |                             |             |                             |                  |                      |
|                  |                |                             |             |                             |                  |                      |
|                  |                |                             |             |                             |                  |                      |
|                  |                |                             |             |                             |                  |                      |
|                  |                |                             |             |                             |                  |                      |
|                  |                |                             |             |                             |                  |                      |
|                  | -              |                             |             |                             |                  |                      |
|                  |                |                             |             | Sele                        | ct Cancel        |                      |
|                  |                |                             |             |                             |                  | Cancel               |
|                  |                |                             |             |                             |                  |                      |
|                  |                |                             |             |                             |                  |                      |

#### 次に「Select Exclusions」では、リストア対象外の Volume にチェックします。「Select」をクリックします。

| 🕗 Veeam Backup  | for AWS    |                                                       | Oct 28, 2021 4:10 PM        | r 🛛 🚺 ငြိုင်္နှိ Configuration |
|-----------------|------------|-------------------------------------------------------|-----------------------------|--------------------------------|
|                 | Volume R   | store                                                 |                             | ×                              |
| M Overview      | Instances  | Instance                                              |                             |                                |
| Instances       | h Account  | Instance to restore Q ( Restore                       | Point D Exclusions X Remove | 🎓 Export 🗸                     |
| Management      | 1          |                                                       |                             | Region and                     |
| Policies -      | Restore Mo | e Select Exclusions                                   | ×                           | -                              |
| Protected Data  | Reason     | Volume Device                                         |                             | Asia Pacific (Tokyo)           |
| Ex Sessions Log | Summary    | Selected: 1 of 2                                      |                             | Asia Pacific (Tokyo)           |
|                 |            | PCL-zentaiST-1-mAZ-cluster2-node1-DataDisk_1 /dev/sdf |                             |                                |
|                 |            | PCL-zentaiST-1-mAZ-cluster2-node1 /dev/sda1           |                             |                                |
|                 |            |                                                       |                             |                                |
|                 |            |                                                       |                             |                                |
|                 |            |                                                       |                             |                                |
|                 |            |                                                       |                             |                                |
|                 |            |                                                       |                             |                                |
|                 |            |                                                       | Select Cancel               |                                |
|                 |            |                                                       |                             |                                |
|                 |            |                                                       |                             |                                |
|                 |            |                                                       |                             |                                |
|                 |            |                                                       | Next Cancel                 |                                |
|                 |            |                                                       |                             |                                |
|                 | 4          |                                                       |                             | •                              |

| 🔕 Veeam Backup              | for AWS        | Server time:<br>Oct 28, 2021 1:35 PM                                                                  | Configuration         |  |
|-----------------------------|----------------|----------------------------------------------------------------------------------------------------|-----------------------|--|
| Inference una               | Volume Restore | x                                                                                                    |                       |  |
| Overview                    | Instances      | Select IAM role                                                                                       |                       |  |
| Instances                   | Account        | IAM Role                                                                                              | 🎓 Export 🛩            |  |
| Management<br>Policies      | Restore Mode   | Default Backup Restore (Default Backup Restore) 👻 🕂 Add 🎄 Check permissions                           | Region DDD            |  |
| Protected Data Sessions Log | S<br>Reason    | Temporary Access Keys                                                                                 | Asia Pacific (Toloro) |  |
|                             | Summary        | riskess neg.                                                                                          | Asia Pacific (Tokyo)  |  |
|                             |                | Secret Key:                                                                                           |                       |  |
|                             |                | • We will use these keys to restore only. They are not saved or stored. See this KB for more details. |                       |  |
|                             |                | Previous Next Cancel                                                                                  |                       |  |
|                             | 4              |                                                                                                    | •                     |  |

「Account」画面ではリストアに利用する IAM ロールを指定します。バックアップで利用したものと同じ IAM ロールを選択します。

「Restore Mode」画面では、リストア先を選択します。今回は元のインスタンスに戻すため「Restore to the original location」を 選択します。

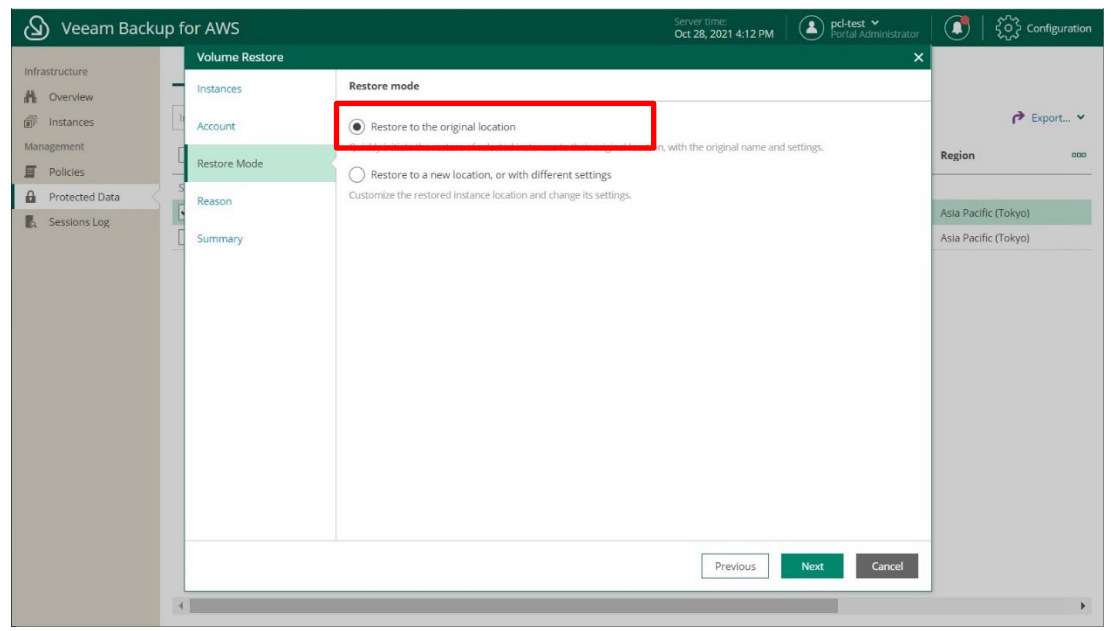

| 💩 Veeam Backup | for AWS        |                                                         | Server time:<br>Oct 28, 2021 4:13 PM | ▶ pcl-test ➤<br>Portal Administrator | · 🕄   🕽 ا            | Configuration |
|----------------|----------------|---------------------------------------------------------|--------------------------------------|--------------------------------------|----------------------|---------------|
|                | Volume Restore |                                                         |                                      | ×                                    |                      |               |
| Overview       | Instances      | Specify the reason for performing the restore operation |                                      |                                      |                      |               |
| instances      | I Account      | Restore Reason:                                         |                                      |                                      | \$                   | Export 🗙      |
| Management     | C Restore Mode |                                                         |                                      |                                      | Region               | 000           |
| Policies -     | s              |                                                         |                                      |                                      |                      |               |
| Protected Data | Reason         |                                                         |                                      |                                      | Asia Pacific (Tokyo) |               |
| E Sessions Log | Summary        |                                                         |                                      |                                      | Asia Pacific (Tokyo) |               |
|                |                |                                                         |                                      |                                      |                      |               |
|                |                |                                                         |                                      |                                      |                      |               |
|                |                |                                                         |                                      |                                      |                      |               |
|                |                |                                                         |                                      |                                      |                      |               |
|                |                |                                                         |                                      |                                      |                      |               |
|                |                |                                                         |                                      |                                      |                      |               |
|                |                |                                                         |                                      |                                      |                      |               |
|                |                |                                                         |                                      |                                      |                      |               |
|                |                |                                                         |                                      |                                      |                      |               |
|                |                |                                                         |                                      |                                      |                      |               |
|                |                |                                                         | Previous                             | Next Cancel                          |                      |               |
|                | 4              |                                                         |                                      |                                      | J                    | •             |

#### 「Restore Reason」画面では、リストア理由を記載します。

## 「Summary」画面では、設定値を確認し「Finish」ボタンをクリックしリストアを実行します。

| 🙆 Veeam Backup  | for AWS        |                    |                                   | Server time:<br>Oct 28, 2021 4:14 PM | Portal Administrator |                      | Configuration |
|-----------------|----------------|--------------------|-----------------------------------|--------------------------------------|----------------------|----------------------|---------------|
| Infractructure  | Volume Restore |                    |                                   |                                      | ×                    |                      |               |
| A Overview      | Instances      | Click Finish to Re |                                   |                                      |                      |                      |               |
| instances       | Account        | Restore Summa      | TV                                |                                      |                      |                      | P Export Y    |
| Management      | -              | Reason:            | -                                 |                                      |                      | Region               | 000           |
| Policies        | Restore Mode   | Restore mode:      | Original location                 |                                      |                      |                      |               |
| Protected Data  | Reason         | Location name:     | Asia Pacific (Tokyo)              |                                      |                      | Aria Dacific         | (Tohyo)       |
| C. Sessions Log | PCL-zentai     | PCL-zentaiST-1-r   | nAZ-cluster2-node1                |                                      |                      | Asia Pacific (Tokyo) |               |
|                 |                | Disk name:         | PCL-zentaiST-1-mAZ-cluster2-node1 |                                      |                      |                      |               |
|                 |                |                    |                                   | •                                    |                      |                      |               |
|                 |                |                    |                                   |                                      |                      |                      |               |
|                 |                |                    |                                   |                                      |                      |                      |               |
|                 |                |                    |                                   |                                      |                      |                      |               |
|                 |                |                    |                                   |                                      |                      |                      |               |
|                 |                |                    |                                   |                                      |                      |                      |               |
|                 |                |                    |                                   |                                      |                      |                      |               |
|                 |                |                    |                                   |                                      |                      |                      |               |
|                 |                |                    |                                   |                                      |                      |                      |               |
|                 |                |                    |                                   |                                      |                      |                      |               |
|                 |                |                    |                                   | Previous                             | Finish Cancel        |                      |               |
|                 | <              |                    |                                   |                                      |                      | 1                    | •             |
|                 |                |                    |                                   |                                      |                      |                      |               |

リストア実行後に「Disk restore」画面を開きます。リストアの詳細画面から PRIMECLUSTER のシステムディスクの リストア完了を確認します。

|                | Disk restore: PCL-zentaiS  | T-1-mAZ-cluster2-n | ode1                                                                              | ×                  |                        |
|----------------|----------------------------|--------------------|-----------------------------------------------------------------------------------|--------------------|------------------------|
| Overview       | Session Status             |                    |                                                                                   |                    |                        |
| Instances      | Result                     | Start time         | ↓ Stop time                                                                       | Duration           |                        |
| agement        | Success                    | 10/28/2021         | 4:15:38 PM 10/28/2021 4:23:01 PM                                                  | 7 min 23 sec       | →1                     |
| Policies       |                            |                    |                                                                                   |                    | Total Repositories     |
| Protected Data | La                         |                    |                                                                                   |                    |                        |
| Sessions Log   | т                          |                    |                                                                                   |                    | 🕹 Stop Time            |
|                | C                          |                    |                                                                                   |                    | -                      |
|                | C Session Log              |                    |                                                                                   |                    | 10/28/2021 3:55:40 PM  |
|                | C Start time               | Status             | Description                                                                       | Execution Duration | 10/28/2021 2:39:57 PM  |
|                | C 10/28/2021 4:15:39 PM    | Success            | Restore task PCL-zentaiST-1-mAZ-cluster2-node1 started at 10/28/2021 04:15:38 PM. | -                  | 10/28/2021 1:58:46 PM  |
|                | 0<br>10/28/2021 4:15:40 PM | Success            | Backup restore job started at 10/28/2021 04:15:38 PM.                             | _                  | 10/28/2021 1:50:45 PM  |
|                | 10/28/2021 4:15:42 PM      | Success            | Processing PCL-zentaiST-1-mAZ-cluster2-node1.                                     | 7 min 18 sec       | 10/28/2021 1:14:11 PM  |
|                | 10/28/2021 4:15:57 PM      | Success            | Preparing the worker VM.                                                          | 1 min 24 sec       | 10/28/2021 1:14:03 PM  |
|                | 10/28/2021 4:17:22 PM      | Success            | Restoring PCL-zentaiST-1-mAZ-cluster2-node1: 100%, 30.0 GB transferred.           | 4 min 35 sec       | 10/28/2021 11:56:46 AM |
|                | R 10/28/2021 4:23:02 PM    | Success            | Session finished at 10/28/2021 04:23:01 PM.                                       |                    | 10/28/2021 4:00:14 AM  |
|                | E                          |                    |                                                                                   |                    | 10/27/2021 5:51:44 PM  |
|                | E                          |                    |                                                                                   |                    | 10/27/2021 5:48:16 PM  |
|                | E                          |                    |                                                                                   | Close              | 10/27/2021 5:42:37 PM  |
|                | F                          |                    |                                                                                   |                    | 10/27/2021 5-38-26 PM  |

#### 6. まとめ

エフサステクノロジーズではクラウド環境に構築した PRIMECLUSTER 環境を保護するために Veeam と Amazon S3 を 組み合わせてバックアップとリストアの検証を行いました。本検証により AWS 上に展開した PRIMECLUSTER 環境のデータ保護を 簡易におこなうことができ、AWS 環境における責任分界点の問題を解決することが確認できました。 PRIMECLUSTER のデータ保護ソリューションとして、 Veeam Backup for AWS を是非ご検討ください。 お客様の ICT インフラ の導入に向けて、エフサステクノロジーズでは実機検証に基づき実際の動作と性能を確認した上で、 お客様に合わせた最適な ICT インフラとデータ保護ソリューションをご提案いたします。